# Contents

#### About This Book vii Introduction ix • History of the Spreadsheet ix What Is a Spreadsheet? xi What Can a Spreadsheet Do for You? xi • Worksheet Tabs xii The Spreadsheet Window • xii The Ribbon xiii The Office Button and File Tab xv Quick Access Toolbar • xvi Pop-Up Menus xvii • Getting Help in Excel xviii • The Formula Bar xviii Mouse Pointers xix • Entering Data in a Spreadsheet ΧХ • What Can You Type in a Spreadsheet Cell? xxi

### **SECTION 1 Beginners' Spreadsheet Assignments**

| Chapter 1: Spreadsheet Formulas                                              | 1  |
|------------------------------------------------------------------------------|----|
| Cell References                                                              | 1  |
| Creating a Spreadsheet Formula                                               | 2  |
| <ul> <li>Copying a Spreadsheet Formula</li> </ul>                            | 3  |
| How Do I Start Using Excel?                                                  | 5  |
| <ul> <li>Moving and Copying Spreadsheet Data</li> </ul>                      | 7  |
| <ul> <li>Centring a Spreadsheet Heading – Worked Example</li> </ul>          | 11 |
| <ul> <li>Order of Calculations in a Spreadsheet Formula</li> </ul>           | 12 |
| <ul> <li>Using Division in a Spreadsheet Formula – Worked Example</li> </ul> | 13 |
| <ul> <li>How a Spreadsheet Works with Percentages</li> </ul>                 | 16 |
| <ul> <li>Printing a Spreadsheet</li> </ul>                                   | 16 |
| Freeze Panes                                                                 | 18 |
| <ul> <li>Absolute and Relative Cell References</li> </ul>                    | 20 |
| Rounding Errors                                                              | 24 |
| Circular References                                                          | 28 |
| Chapter 1 Summary                                                            | 31 |
| <ul> <li>Spreadsheet Formulas Review Questions</li> </ul>                    | 33 |
| <ul> <li>Spreadsheet Formulas Revision Exercise</li> </ul>                   | 36 |

## iv

| Chapter 2: Spreadsheet Functions                                          | 38  |
|---------------------------------------------------------------------------|-----|
| What Is a Spreadsheet Function?                                           | 38  |
| Spreadsheet Ranges                                                        | 38  |
| <ul> <li>Why Spreadsheet Functions Are Needed</li> </ul>                  | 40  |
| <ul> <li>Syntax of a Spreadsheet Function</li> </ul>                      | 41  |
| <ul> <li>Functions vs. Formulas – Worked Example</li> </ul>               | 41  |
| <ul> <li>Using Functions with Multiple Ranges – Worked Example</li> </ul> | 44  |
| A Summary of the Differences between Formulas and Functions               | 50  |
| When Should You Use a Function?                                           | 53  |
| Advanced Functions                                                        | 54  |
| Naming a Spreadsheet Cell – Worked Example                                | 68  |
| Naming a Spreadsheet Range     Chapter 2 Summary                          | 70  |
| <ul> <li>Spreadsheet Eurotions Review Questions</li> </ul>                | 73  |
| • Spreadsheet Functions neview Questions                                  | 75  |
| Chapter 3: Linking Data in Worksheets                                     | 79  |
| Workbooks and Worksheets                                                  | 79  |
| <ul> <li>Naming and Inserting Worksheets</li> </ul>                       | 79  |
| Changing the Worksheet Tab Colour                                         | 80  |
| Linking Worksheets in a Workbook                                          | 81  |
| Formatting with Cell Styles                                               | 85  |
| Chapter 3 Summary                                                         | 97  |
| Linking Data in Worksheets Review Questions                               | 98  |
| Chapter 4: Spreadsheet Charts                                             | 101 |
| <ul> <li>Using Charts in a Spreadsheet</li> </ul>                         | 101 |
| <ul> <li>Types of Spreadsheet Chart</li> </ul>                            | 102 |
| How to Create a Chart                                                     | 106 |
| <ul> <li>Displaying a Chart on a Separate Sheet</li> </ul>                | 110 |
| Charts – Important Terms                                                  | 110 |
| Formatting a Chart                                                        | 114 |
| Pie Charts                                                                | 119 |
| <ul> <li>Incorporating Additional Data in a Chart</li> </ul>              | 120 |
| <ul> <li>Creating a Column Chart Based on Multiple Ranges</li> </ul>      | 133 |
| Chapter 4 Summary                                                         | 134 |
| Spreadsheet Charts Review Questions                                       | 136 |
| Chapter 5: Sorting Spreadsheet Data                                       | 141 |
| Five Methods of Sorting Spreadsheet Data                                  | 141 |
| Single-Column Sort                                                        | 142 |
| Multiple-Column Sort                                                      | 144 |

Sorting Spreadsheet Data - Important Points •

146

## Contents

| • | Modifying an Existing Cell Style          | 147 |
|---|-------------------------------------------|-----|
| • | Custom Sort Orders                        | 150 |
| • | Filter Sorts                              | 154 |
| • | Chapter 5 Summary                         | 157 |
| • | Sorting Spreadsheet Data Review Questions | 157 |

### **SECTION 2 Intermediate and Advanced Spreadsheet Assignments**

| Chapte | hapter 6: Spreadsheet Protection and Macros        |     |
|--------|----------------------------------------------------|-----|
| •      | What Is Spreadsheet Protection?                    | 161 |
| •      | Purpose of Worksheet Protection                    | 163 |
| •      | Locked and Unlocked Cells                          | 163 |
| •      | Hidden Cells                                       | 164 |
| •      | Protecting a Worksheet                             | 165 |
| •      | Protecting the Workbook                            | 169 |
| •      | Spreadsheet Macros                                 | 174 |
| •      | Macros – Security Issues                           | 174 |
| •      | Digital Signatures                                 | 175 |
| •      | Chapter 6 Summary                                  | 179 |
| •      | Spreadsheet Protection and Macros Review Questions | 180 |

| Chapter 7: IF Functions                               | 183 |
|-------------------------------------------------------|-----|
| • What Is an IF Function?                             | 183 |
| Structure of an IF Function                           | 185 |
| Simple IF Function                                    | 188 |
| Conditional Formatting                                | 193 |
| <ul> <li>More about Conditional Formatting</li> </ul> | 202 |
| Simple IF Review Questions                            | 211 |
| Nested Simple IF Function                             | 214 |
| <ul> <li>Nested Simple IF Review Questions</li> </ul> | 228 |
| Compound IF Function                                  | 232 |
| AND Function                                          | 232 |
| OR Function                                           | 238 |
| <ul> <li>Compound IF Review Questions</li> </ul>      | 254 |
| Nested Compound IF Function                           | 257 |
| <ul> <li>Working with Time Values in Excel</li> </ul> | 271 |
| Chapter 7 Summary                                     | 278 |
| IF Functions Review Questions                         | 282 |
| Chapter 8: Lookup Functions                           | 288 |

| • | What Is a Lookup Function? | 288 |
|---|----------------------------|-----|
| • | Vertical Lookup Tables     | 289 |
| • | Horizontal Lookup Tables   | 290 |

| • | Lookup Function Errors            | 295 |
|---|-----------------------------------|-----|
| • | Lookup Function                   | 301 |
| • | Editing a Lookup Table            | 303 |
| • | Chapter 8 Summary                 | 324 |
| • | Lookup Functions Review Questions | 325 |
|   |                                   |     |

## **SECTION 3 Project Guidelines and Sample Exams**

| Chapter 9: Project Guidelines and Sample Exams                                                                                                    | 335                                           |
|----------------------------------------------------------------------------------------------------|-----------------------------------------------|
| <ul> <li>Spreadsheets Project</li> <li>Phase One – Design</li> <li>Phase Two – Implementation</li> <li>Phase Three – Proposed Modifications</li> <li>Possible Spreadsheet Project Topics</li> <li>Sample Exam One</li> <li>Sample Exam Two</li> </ul> | 335<br>335<br>338<br>340<br>341<br>342<br>347 |
| Glossary of Spreadsheet Terms                                                                                                    | 353                                           |

| List of Excel Ke | yboard Shortcuts |
|------------------|------------------|
|------------------|------------------|

358

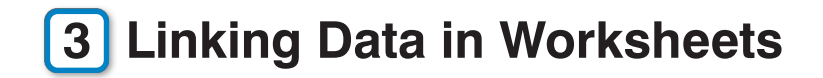

In Chapter 3, you will learn how to:

- Name and copy worksheets
- Create formulas to read data from multiple worksheets
- Use formulas to perform calculations across multiple worksheets
- Apply cell styles.

### WORKBOOKS AND WORKSHEETS

An Excel spreadsheet file is referred to as a workbook. By default, each Excel workbook consists of three worksheets. A workbook is equivalent to a copybook used for writing. Each worksheet is equivalent to a specific page in the copybook. When writing in a copybook, we go on to a new page when we fill up a page. In an Excel workbook, we generally go on to a new worksheet when we fill up the screen with data. When data has been entered in more than one worksheet, we can summarise data from multiple worksheets using formulas.

## NAMING AND INSERTING WORKSHEETS

To rename Sheet1, point at the worksheet tab for Sheet1 with the mouse and then right click (Figure 3.1).

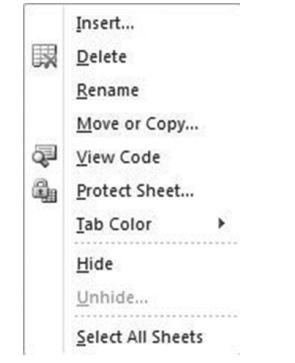

Figure 3.1 Renaming a worksheet

Select Rename from the pop-up menu.

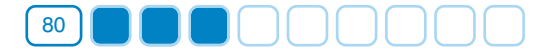

H + H Home Budget / Sheet2 / Sheet3 / 🖓 🚄

Insert Worksheet tab

Figure 3.2 Sheet1 has been renamed as Home Budget

Type in the new name (in this case, *Home Budget*) for Sheet1 and press Enter. The name of Sheet1 changes to *Home Budget*, as shown in Figure 3.2.

Additional worksheets can be added by right clicking any worksheet tab and then selecting Insert from the pop-up menu. You can also add a new worksheet by clicking the Insert Worksheet tab (Figure 3.2).

Use the Shift + F11 keyboard combination to quickly insert a new worksheet.

In Excel 2010, there is no limit to the number of worksheets that you can have in a workbook. You can continue to insert new worksheets until your PC runs out of memory.

### CHANGING THE WORKSHEET TAB COLOUR

A useful feature in Excel is the ability to change the colour of a worksheet tab. This can be used to emphasise a specific worksheet. It can also be used to colour code worksheets. For example, in a spreadsheet detailing sales by region, each region's worksheet tab could be assigned a different colour.

To change the worksheet tab colour, right click the worksheet tab and select Tab Color from the pop-up menu, as shown in Figure 3.3.

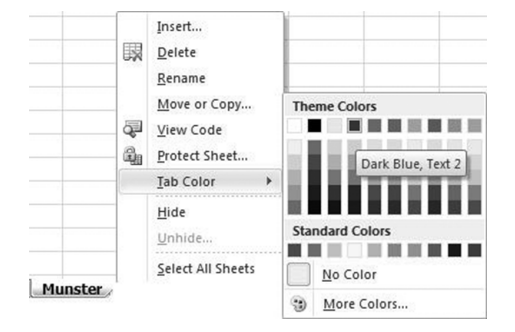

Figure 3.3 Setting the worksheet tab colour

In Figure 3.3, a worksheet tab colour of Dark Blue has been selected for the Munster worksheet.

26 H ← → H Munster Connaught Leinster 2

#### Figure 3.4 The colour of the Munster worksheet tab has been changed

Figure 3.4 shows the resulting Munster worksheet tab with white text on a blue background.

### LINKING WORKSHEETS IN A WORKBOOK

Organising data into multiple worksheets, instead of entering all your data in a single worksheet, can make a spreadsheet easier to use and easier to understand. In practice, it is best to go on to a new worksheet once you have filled the computer screen with data. In the following worked example, we will see how data relating to the sale of raffle tickets stored in three separate worksheets can be summarised in a fourth worksheet. There are three ticket sellers: Jaki, Ian and Geraldine. A separate worksheet is used to record each ticket seller's sales.

### **Worked Example**

- 1. Create a new spreadsheet workbook and rename Sheet1 as Jaki.
- 2. Enter data in the worksheet named *Jaki*, as shown in Figure 3.5.

|   | А                 | В          | С      | D      | E     |
|---|-------------------|------------|--------|--------|-------|
| 1 | Sales of Raffle T | ickets by: | Jaki   | 18     |       |
| 2 |                   |            |        |        |       |
| 3 |                   | Week 1     | Week 2 | Week 3 | Total |
| 4 | No. of Tickets    | 56         | 32     | 25     | 113   |
| 5 |                   |            |        |        |       |

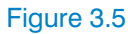

3. Rename Sheet2 as *lan* and enter data as shown in Figure 3.6.

|    | А               | В           | С      | D      | E     |
|----|-----------------|-------------|--------|--------|-------|
| 1  | Sales of Raffle | Tickets by: | lan    |        |       |
| 2  |                 |             |        |        |       |
| 3  |                 | Week 1      | Week 2 | Week 3 | Total |
| 4  | No. of Tickets  | 45          | 24     | 30     | 99    |
| 5  |                 |             |        |        |       |
| 14 | 🕨 🕨 🛛 Jaki 🖉 Ia | n Sheet3    | 10     |        |       |

Figure 3.6

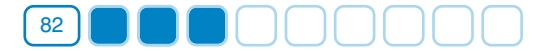

4. Rename Sheet3 as Geraldine and enter data as shown in Figure 3.7.

| А                 | В                                        | С                                                                 | D                                                                                       | E                                                                                                   |
|-------------------|------------------------------------------|-------------------------------------------------------------------|-----------------------------------------------------------------------------------------|----------------------------------------------------------------------------------------------------|
| Sales of Raffle T | ickets by:                               | Geraldine                                                         |                                                                                         |                                                                                                    |
|                   |                                          |                                                                   |                                                                                         |                                                                                                    |
|                   | Week 1                                   | Week 2                                                            | Week 3                                                                                  | Total                                                                                               |
| No. of Tickets    | 70                                       | 41                                                                | 38                                                                                      | 149                                                                                                 |
|                   |                                          |                                                                   |                                                                                         |                                                                                                    |
|                   | A<br>Sales of Raffle T<br>No. of Tickets | A B<br>Sales of Raffle Tickets by:<br>Week 1<br>No. of Tickets 70 | A B C<br>Sales of Raffle Tickets by: Geraldine<br>Week 1 Week 2<br>No. of Tickets 70 41 | A B C D<br>Sales of Raffle Tickets by: Geraldine<br>Week 1 Week 2 Week 3<br>No. of Tickets 70 41 38 |

Figure 3.7

5. Create a fourth summary worksheet by clicking the Insert Worksheet tab. (*This appears immediately to the right of the Geraldine worksheet tab.*) Rename this worksheet as *Summary*.

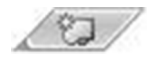

6. Enter data in the worksheet named Summary, as shown in Figure 3.8.

|   | A                 | В            | С      | D      | E |
|---|-------------------|--------------|--------|--------|---|
| 1 | Total Sales of Ra | ffle Tickets |        |        |   |
| 2 |                   |              |        |        |   |
| 3 | Ticket Sellers:   |              |        |        |   |
| 4 |                   |              |        |        |   |
| 5 |                   |              |        |        |   |
| 6 |                   |              |        |        |   |
| 7 |                   | Week 1       | Week 2 | Week 3 |   |
| 8 | No. of Tickets:   |              |        |        |   |
| 9 |                   |              |        |        |   |

Figure 3.8

7. Position the cell pointer in B3 of the Summary worksheet. Type = and then click Jaki's Sheet tab. Now select C1 in Jaki's worksheet. Complete the linking formula by pressing Enter. (Note: Do not click back into the Summary worksheet.) Figure 3.9 shows the linking formula displayed in the formula bar. The formula refers firstly to the worksheet name and then to a specific cell in that worksheet; =Jaki!C1 means 'display the data stored in C1 in the worksheet named Jaki'.

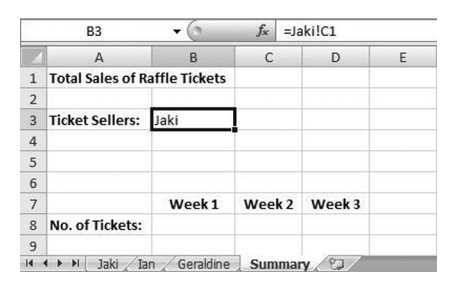

Figure 3.9

8. In the *Summary* worksheet, create linking formulas to link to read the ticket seller's name from Ian and Geraldine's worksheet, as shown in Figure 3.10.

Linking Data in Worksheets

|   | B5               | - (9          | $f_{x}$ : | =Geraldine!C1 | Ú. |
|---|------------------|---------------|-----------|---------------|----|
| 1 | A                | В             | С         | D             | E  |
| 1 | Total Sales of R | affle Tickets |           |               |    |
| 2 |                  |               |           |               |    |
| 3 | Ticket Sellers:  | Jaki          |           |               |    |
| 4 |                  | lan           |           |               |    |
| 5 |                  | Geraldine     | 1         |               |    |
| 6 |                  |               |           |               |    |
| 7 |                  | Week 1        | Week      | 2 Week 3      |    |
| 8 | No. of Tickets:  |               |           |               |    |
| 9 |                  |               |           |               |    |
| 4 | 🕨 🕨 🛛 Jaki 🖉 Ia  | n / Geraldine | Sumn      | ary 2         |    |

83

Figure 3.10

- 9. To add numbers across three worksheets, position the cell pointer in B8 of the *Summary* worksheet.
  - Type =, click the worksheet named *Jaki*, then select B4.
  - Type +, click the worksheet named lan, then select B4.
  - Type +, click the worksheet named Geraldine, then select B4.
  - Press Enter. (Note: Don't click the worksheet named Summary at this point.)

The resulting linking formula, which adds across three worksheets, is displayed in Figure 3.11.

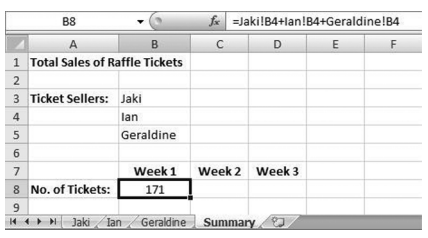

Figure 3.11

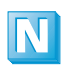

This formula can also be typed directly into the spreadsheet. At this stage it's easier to create the formula by selecting cells in different worksheets.

10. In the *Summary* worksheet, copy the linking formula to week 2 and week 3 (Figure 3.12).

|    | А                | В             | С      | D      | E |
|----|------------------|---------------|--------|--------|---|
| 1  | Total Sales of R | affle Tickets |        |        |   |
| 2  |                  |               |        |        |   |
| 3  | Ticket Sellers:  | Jaki          |        |        |   |
| 4  |                  | lan           |        |        |   |
| 5  |                  | Geraldine     |        |        |   |
| 6  |                  |               |        |        |   |
| 7  |                  | Week 1        | Week 2 | Week 3 |   |
| 8  | No. of Tickets:  | 171           | 97     | 93     |   |
| 9  |                  |               |        |        |   |
| 14 | 🔸 🕨 🛛 Jaki 🖉 Ia  | n / Geraldine | Summar | V/82   |   |

Figure 3.12

11. Save the spreadsheet as **Raffle Ticket Sales**.

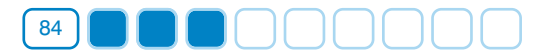

As well as referring to cells, the formula in Figure 3.11 also refers to worksheets. =Jaki!B4 means cell B4 in the worksheet named *Jaki*. Notice how each worksheet name is followed by an exclamation mark.

If the name of the worksheet you are linking to includes spaces, Excel will include apostrophes in the linking formula. Example: = 'Week 1 Sales'!C9 links to cell C9 in the worksheet named Week 1 Sales. Apostrophes are not required in the linking formula when the worksheet name doesn't include spaces. Example: =Monday!F6 links to cell F6 in the worksheet named Monday.

### **Copying Worksheets**

In a workbook containing many worksheets that are similar in structure, copying and then editing an existing worksheet is often quicker than creating a new worksheet from scratch. To copy a worksheet, right click the worksheet name, as shown in Figure 3.13.

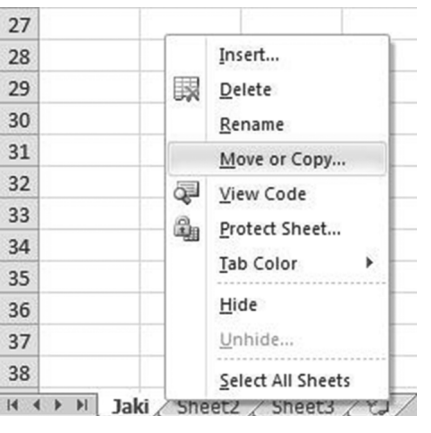

Figure 3.13

1. Select Move or Copy from the pop-up menu. The Move or Copy dialog box is displayed (Figure 3.14).

| Move or Copy                              | 8 x                                      |
|-------------------------------------------|------------------------------------------|
| Move selected sheets<br>To book:          |                                          |
| Book3                                     | -                                        |
| Before sheet:                             | 10-10-10-10-10-10-10-10-10-10-10-10-10-1 |
| Jaki<br>Sheet2<br>Sheet3<br>(move to end) | *                                        |
|                                           | +                                        |
| Create a copy                             | Cancel                                   |

Figure 3.14

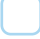

2. Click *Create a copy* and select *Sheet2*. This means that a copy of the worksheet named *Jaki* will be inserted before *Sheet2*. Excel assigns the name *Jaki(2)* to this worksheet. It can be renamed by right clicking the worksheet name and selecting Rename from the pop-up menu.

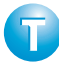

You can also copy a worksheet by dragging its sheet tab and dropping it on another sheet tab while holding down the *CTRL* key.

### FORMATTING WITH CELL STYLES

Excel has a number of pre-defined cell styles. Using cell styles allows you to apply a number of formats in one step as well as ensuring consistent formatting throughout your spreadsheet. Clicking the Cell Styles button in the Home section of the Ribbon displays Excel's pre-defined cell styles, shown in Figure 3.15.

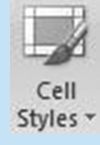

85

| Good, Bad and N   | eutral        |               |               |               |               |
|-------------------|---------------|---------------|---------------|---------------|---------------|
| Normal            | Bad           | Good          | Neutral       |               |               |
| Data and Model    |               |               |               |               |               |
| Calculation       | Check Cell    | Explanatory   | Input         | Linked Cell   | Note          |
| Output            | Warning Text  |               |               |               |               |
| Titles and Headin | igs           |               |               |               |               |
| Heading 1         | Heading 2     | Heading 3     | Heading 4     | Title         | Total         |
| Themed Cell Style | 5             |               |               | -             |               |
| 20% - Accent1     | 20% - Accent2 | 20% - Accent3 | 20% - Accent4 | 20% - Accent5 | 20% - Accent6 |
| 40% - Accent1     | 40% - Accent2 | 40% - Accent3 | 40% - Accent4 | 40% - Accent5 | 40% - Accent6 |
| 60% - Accent1     | 60% - Accent2 | 60% - Accent3 | 60% - Accent4 | 60% - Accent5 | 60% - Accent6 |
| Accent1           | Accent2       | Accent3       | Accent4       | Accent5       | Accent6       |
| Number Format     |               |               |               |               |               |
| Comma             | Comma [0]     | Currency      | Currency [0]  | Percent       |               |

Figure 3.15 Pre-defined cell styles available in Excel

When applying styles, it is best to select styles from the same column. The assignments in this chapter will be formatted using the Accent1 styles from the first column.

### Linking Data in Worksheets Assignment One

#### Part 1: Create Joe Murphy's worksheet

1. Create a new spreadsheet workbook and enter the data shown in Table 3.1 in Sheet1.

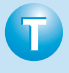

Dates can be copied using the Fill Handle. Enter 04/10/14 and drag the Fill Handle downwards to enter the remaining dates. This only works when the dates are in sequence.

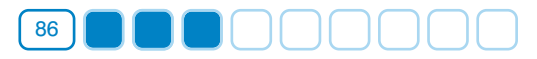

|   | Α               | В                  | С                  | D                     | E                     | F            |
|---|-----------------|--------------------|--------------------|-----------------------|-----------------------|--------------|
| 1 | Travel Expenses |                    | Joe Murphy         |                       |                       |              |
| 2 | Date            | Kilometres<br>a.m. | Kilometres<br>p.m. | Distance<br>Travelled | Rate per<br>Kilometre | Total<br>Due |
| 3 | 04/10/14        | 25109              | 25271              |                       | 0.85                  |              |
| 4 | 05/10/14        |                    | 25388              |                       | 0.85                  |              |
| 5 | 06/10/14        |                    | 25529              |                       | 0.85                  |              |
| 6 | 07/10/14        |                    | 25701              |                       | 0.85                  |              |
| 7 | 08/10/14        |                    | 25853              |                       | 0.85                  |              |
| 8 |                 |                    |                    |                       |                       |              |
| 9 |                 |                    | Total              |                       |                       |              |

Table 3.1

- 2. Rename Sheet1 as Joe Murphy.
- 3. In B4 enter the linking formula =C3 to read the kilometres p.m. of the previous day. Copy this linking formula to B5, B6 and B7.
- 4. Calculate the distance travelled and the total due.
- 5. Use the SUM function to calculate the total distance travelled and overall total due.
- 6. Click the Cell Styles button in the Home section of the Ribbon and apply the formatting listed in Table 3.2.

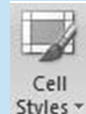

| Range of Cells | Cell Style  |
|----------------|-------------|
| A1:C1          | 60% Accent1 |
| A2:F2, C9      | Accent1     |
| A3:F7, D9, F9  | 20% Accent1 |

Table 3.2

#### Part 2: Create Sile O Shea's worksheet

- 1. Rename Sheet2 as Sile O Shea.
- 2. Either enter the data shown in Table 3.3 in the worksheet named *Sile O Shea* or copy Joe Murphy's worksheet and then change the employee name and the kilometres a.m. and p.m. figures.
- 3. Apply styles as in Joe Murphy's worksheet. (This is not necessary if you created Sile O Shea's worksheet using the *copy* method.)

# Linking Data in Worksheets

|   | Α               | В                  | С                  | D                     | E                     | F            |
|---|-----------------|--------------------|--------------------|-----------------------|-----------------------|--------------|
| 1 | Travel Expenses |                    | Sile O Shea        |                       |                       |              |
| 2 | Date            | Kilometres<br>a.m. | Kilometres<br>p.m. | Distance<br>Travelled | Rate per<br>Kilometre | Total<br>Due |
| 3 | 04/10/14        | 73109              | 73215              |                       | 0.85                  |              |
| 4 | 05/10/14        |                    | 73399              |                       | 0.85                  |              |
| 5 | 06/10/14        |                    | 73501              |                       | 0.85                  |              |
| 6 | 07/10/14        |                    | 73546              |                       | 0.85                  |              |
| 7 | 08/10/14        |                    | 73722              |                       | 0.85                  |              |
| 8 |                 |                    |                    |                       |                       |              |
| 9 |                 |                    | Total              |                       |                       |              |

Table 3.3

4. Calculate kilometres a.m., distance travelled and total due for Sile O Shea.

#### Part 3: Create Tom Doyle's worksheet

- 1. Rename an empty worksheet as *Tom Doyle*.
- 2. Enter the data shown in Table 3.4 in the worksheet named *Tom Doyle* (or copy and edit an existing worksheet).
- 3. Apply styles as in Joe Murphy's worksheet. (This is not necessary if you created Tom Doyle's worksheet using the *copy* method.)

|   | Α               | В                  | С                  | D                     | E                     | F            |
|---|-----------------|--------------------|--------------------|-----------------------|-----------------------|--------------|
| 1 | Travel Expenses |                    | Tom Doyle          |                       |                       |              |
| 2 | Date            | Kilometres<br>a.m. | Kilometres<br>p.m. | Distance<br>Travelled | Rate per<br>Kilometre | Total<br>Due |
| 3 | 04/10/14        | 59115              | 59209              |                       | 0.85                  |              |
| 4 | 05/10/14        |                    | 59356              |                       | 0.85                  |              |
| 5 | 06/10/14        |                    | 59592              |                       | 0.85                  |              |
| 6 | 07/10/14        |                    | 59771              |                       | 0.85                  |              |
| 7 | 08/10/14        |                    | 59920              |                       | 0.85                  |              |
| 8 |                 |                    |                    |                       |                       |              |
| 9 |                 |                    | Total              |                       |                       |              |

#### Table 3.4

4. Calculate kilometres a.m., distance travelled and total due for Tom Doyle.

#### Part 4: Create the Summary worksheet

- 1. Rename an empty worksheet as Travel Summary or insert a new worksheet if necessary.
- 2. Enter the data shown in Table 3.5 in the worksheet named *Travel Summary*.

|   | А                          | В                  | С         |  |  |  |
|---|----------------------------|--------------------|-----------|--|--|--|
| 1 | Summary of Travel Expenses |                    |           |  |  |  |
| 2 |                            |                    |           |  |  |  |
| 3 | Employee Name              | Distance Travelled | Total Due |  |  |  |
| 4 |                            |                    |           |  |  |  |
| 5 |                            |                    |           |  |  |  |
| 6 |                            |                    |           |  |  |  |

#### Table 3.5

- 3. Enter linking formulas in the shaded cells to read the employee name, distance travelled and total due from each of the three employee worksheets.
- 4. 0 Cell

Click the Cell Styles button in the Home section of the Ribbon and apply the formatting listed in Table 3.6.

Styles -

| Range of Cells | Cell Style  |
|----------------|-------------|
| A1             | 60% Accent1 |
| A3:C3          | Accent1     |
| A4:C6          | 20% Accent1 |

Table 3.6

- Highlight A1:C1. Merge the Summary of Travel Expenses heading 5. across cells A1:C1 using the Merge and Center button.
- 6. Format money amounts to currency in all worksheets.
- 7. Adjust column widths where necessary.
- 8. Delete all unused worksheets.
- 9. Print the Summary worksheet.
- 10. Change Joe Murphy's kilometres (p.m.) to 25900 for 08/10/2014. Verify that:  $\sqrt{}$ 
  - □ Distance travelled on 08/10/2014 is now 199.
  - □ Total due for 08/10/2014 is now €169.15.
  - □ Joe's overall distance travelled is now 791 in both the *Joe Murphy* and Summary worksheets.
  - □ Joe's overall total due is now €672.35 in both the *Joe Murphy* and Summary worksheets.
- 11. Save the spreadsheet as **Travel Expenses**.

### Linking Data in Worksheets Assignment Two

#### Part 1: Create the Spreadsheets Results worksheet

- 1. Create a new spreadsheet workbook and enter the data shown in Table 3.7 in Sheet1.
  - Ensure that AutoComplete is turned on to speed up the entering of results.

**Excel 2010:** Click the File tab and select Options from the sidebar. In the Excel Options dialog box, select Advanced and ensure that the *Enable Autocomplete for Cell Values* check box is ticked.

**Excel 2007:** Click the Microsoft Office button and then click Excel Options. Select Advanced from the list of Excel options and ensure that the *Enable AutoComplete for Cell Values* check box is ticked.

When AutoComplete is on, Excel will suggest the remaining letters of a particular result as soon as you type the first letter as long as that result has been previously entered. For example, when entering the second result, simply type *M*. Excel displays *Merit* in the current cell. Press Enter to accept Excel's suggestion.

|    | А                  | В           | С           | D                  | E |
|----|--------------------|-------------|-------------|--------------------|---|
| 1  |                    | Spreadshe   | ets Results |                    |   |
| 2  |                    |             |             |                    |   |
| 3  | Student Name       | Result      |             | No of Distinctions |   |
| 4  | Tom Boyle          | Merit       |             | No of Merits       |   |
| 5  | Naresh Jeeri       | Merit       |             | No of Passes       |   |
| 6  | William Treacy     | Pass        |             | No of Fails        |   |
| 7  | Sharon Byrne       | Merit       |             | Total Students     |   |
| 8  | Jaki McKay         | Distinction |             |                    |   |
| 9  | Derek McCormack    | Fail        |             |                    |   |
| 10 | Eileen Nolan       | Merit       |             |                    |   |
| 11 | Margaret O Connell | Distinction |             |                    |   |
| 12 | Dermot Rogers      | Pass        |             |                    |   |
| 13 | John Keegan        | Merit       |             |                    |   |
| 14 | Mary Hamilton      | Merit       |             |                    |   |
| 15 | Abasiama Omotoso   | Merit       |             |                    |   |
| 16 | Joe Dalton         | Distinction |             |                    |   |

In Excel 2010, the Office button has been replaced by the File menu.

- 2. Rename Sheet1 as Spreadsheets Results.
- 3. Assign the name **ssresults** to the range *B4:B16*.
- 4. Assign the name **ssstudents** to the range A4:A16.

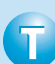

Holding down Shift and then pressing an arrow key is another way of highlighting cells in a spreadsheet. This is particularly useful when the highlighted range extends beyond one screen.

5. Use the COUNTIF function, together with the range name *ssresults*, to count the number of distinctions, merits, passes and fails.

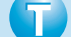

Use F3 to paste the cell name into the function.

- 6. Use the COUNTA function, together with the range name *ssstudents*, to count the number of students.
- 7. Apply the cell styles listed in Table 3.8.

| Range of Cells | Cell Style  |
|----------------|-------------|
| A1             | Title       |
| A3:B3, D3:D7   | Accent1     |
| A4:B16, E3:E7  | 20% Accent1 |

Table 3.8

#### Part 2: Create the Databases Results worksheet

1. Rename Sheet2 as Database Results.

|    | А                  | В           | С | D                  | E |  |  |  |  |
|----|--------------------|-------------|---|--------------------|---|--|--|--|--|
| 1  | Database Results   |             |   |                    |   |  |  |  |  |
| 2  |                    |             |   |                    |   |  |  |  |  |
| 3  | Student Name       | Result      |   | No of Distinctions |   |  |  |  |  |
| 4  | Tom Boyle          | Pass        |   | No of Merits       |   |  |  |  |  |
| 5  | Naresh Jeeri       | Fail        |   | No of Passes       |   |  |  |  |  |
| 6  | William Treacy     | Distinction |   | No of Fails        |   |  |  |  |  |
| 7  | Sharon Byrne       | Merit       |   | Total Students     |   |  |  |  |  |
| 8  | Jaki McKay         | Merit       |   |                    |   |  |  |  |  |
| 9  | Derek McCormack    | Pass        |   |                    |   |  |  |  |  |
| 10 | Eileen Nolan       | Distinction |   |                    |   |  |  |  |  |
| 11 | Margaret O Connell | Distinction |   |                    |   |  |  |  |  |
| 12 | Dermot Rogers      | Merit       |   |                    |   |  |  |  |  |
| 13 | John Keegan        | Fail        |   |                    |   |  |  |  |  |
| 14 | Mary Hamilton      | Merit       |   |                    |   |  |  |  |  |
| 15 | Abasiama Omotoso   | Pass        |   |                    |   |  |  |  |  |
| 16 | Joe Dalton         | Merit       |   |                    |   |  |  |  |  |

2. Enter the data shown in Table 3.9 in the worksheet named Database Results.

91

Copy the student names from the Spreadsheet Results worksheet.

- 3. Assign the name **dbresults** to the range *B4:B16*.
- 4. Assign the name **dbstudents** to the range A4:A16.
- 5. Use the COUNTIF function, together with the range name *dbresults*, to count the number of distinctions, merits, passes and fails.
- 6. Use the COUNTA function, together with the range name *dbstudents*, to count the number of students.
- 7. Apply the cell styles listed in Table 3.10.

| Range of Cells | Cell Style  |
|----------------|-------------|
| A1             | Title       |
| A3:B3, D3:D7   | Accent1     |
| A4:B16, E3:E7  | 20% Accent1 |

Table 3.10

#### Part 3: Create the Word Processing Results worksheet

1. Rename an empty worksheet as Word Processing Results.

|    | А                       | В           | С | D                  | E |  |  |  |  |
|----|-------------------------|-------------|---|--------------------|---|--|--|--|--|
| 1  | Word Processing Results |             |   |                    |   |  |  |  |  |
| 2  |                         |             |   |                    |   |  |  |  |  |
| 3  | Student Name            | Result      |   | No of Distinctions |   |  |  |  |  |
| 4  | Tom Boyle               | Distinction |   | No of Merits       |   |  |  |  |  |
| 5  | Naresh Jeeri            | Merit       |   | No of Passes       |   |  |  |  |  |
| 6  | William Treacy          | Merit       |   | No of Fails        |   |  |  |  |  |
| 7  | Sharon Byrne            | Pass        |   | Total Students     |   |  |  |  |  |
| 8  | Jaki McKay              | Merit       |   |                    |   |  |  |  |  |
| 9  | Derek McCormack         | Merit       |   |                    |   |  |  |  |  |
| 10 | Eileen Nolan            | Distinction |   |                    |   |  |  |  |  |
| 11 | Margaret O Connell      | Pass        |   |                    |   |  |  |  |  |
| 12 | Dermot Rogers           | Merit       |   |                    |   |  |  |  |  |
| 13 | John Keegan             | Merit       |   |                    |   |  |  |  |  |
| 14 | Mary Hamilton           | Merit       |   |                    |   |  |  |  |  |
| 15 | Abasiama Omotoso        | Merit       |   |                    |   |  |  |  |  |
| 16 | Joe Dalton              | Distinction |   |                    |   |  |  |  |  |

Table 3.11

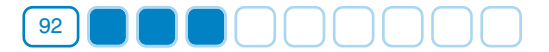

- 2. Enter the data shown in Table 3.11 in the worksheet named *Word Processing Results* (or copy and edit the *Database Results* worksheet).
- 3. Assign the name **wpresults** to the range *B4:B16*.
- 4. Assign the name **wpstudents** to the range A4:A16.
- 5. Use the COUNTIF function, together with the range name *wpresults*, to count the number of distinctions, merits, passes and fails.
- 6. Use the COUNTA function, together with the range name *wpstudents*, to count the number of students.
- 7. Apply the cell styles listed in Table 3.12.

| Range of Cells | Cell Style  |
|----------------|-------------|
| A1             | Title       |
| A3:B3, D3:D7   | Accent1     |
| A4:B16, E3:E7  | 20% Accent1 |

Table 3.12

#### Part 4: Create the Summary worksheet

- 1. Rename an empty worksheet as Summary. (Insert a new worksheet, if necessary.)
- 2. Enter the data shown in Table 3.13 in the worksheet named *Summary*.

|   | А              | В            | С        | D               |  |  |
|---|----------------|--------------|----------|-----------------|--|--|
| 1 | Exam Report    |              |          |                 |  |  |
| 2 |                |              |          |                 |  |  |
| 3 |                | Spreadsheets | Database | Word Processing |  |  |
| 4 | Distinction    |              |          |                 |  |  |
| 5 | Merit          |              |          |                 |  |  |
| 6 | Pass           |              |          |                 |  |  |
| 7 | Fail           |              |          |                 |  |  |
| 8 | Total Students |              |          |                 |  |  |

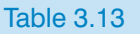

- 3. Enter formulas to link to the relevant cells in the *Spreadsheets Results*, *Database Results* and *Word Processing Results* worksheets.
- 4. Apply the cell styles listed in Table 3.14.

Linking Data in Worksheets

| Range of Cells | Cell Style  |
|----------------|-------------|
| A1             | Title       |
| B3:D3, A8:D8   | Accent1     |
| A4:D7          | 20% Accent1 |

Table 3.14

5. Save the spreadsheet as **Computer Applications Results**.

### Linking Data in Worksheets Assignment Three

#### Part 1: Create the 0745 worksheet

1. Create a new spreadsheet workbook and enter the data shown in Table 3.15 in Sheet1.

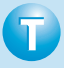

Weekdays can be copied using the Fill Handle. Enter Monday and drag the Fill Handle downwards to enter the remaining days. This only works when the days are in sequence. 93

|    | Α                     | В           | С         | D           | E       | F         | G             | Н       |
|----|-----------------------|-------------|-----------|-------------|---------|-----------|---------------|---------|
| 1  | Week 1 Ticket Sales   |             |           |             |         |           |               |         |
| 2  | Galway-Du             | blin depart | ing 07:45 |             |         |           |               |         |
| 3  |                       |             |           |             |         |           |               |         |
| 4  |                       | Galway      | Athenry   | Ballinasloe | Athlone | Tullamore | Portarlington | Kildare |
| 5  | Monday                | 233         | 48        | 64          | 104     | 96        | 71            | 180     |
| 6  | Tuesday               | 172         | 23        | 39          | 81      | 95        | 57            | 148     |
| 7  | Wednesday             | 130         | 18        | 36          | 72      | 81        | 59            | 137     |
| 8  | Thursday              | 163         | 18        | 35          | 71      | 80        | 47            | 152     |
| 9  | Friday                | 220         | 21        | 51          | 81      | 100       | 75            | 180     |
| 10 |                       |             |           |             |         |           |               |         |
| 11 | Total Ticket<br>Sales |             |           |             |         |           |               |         |
| 12 |                       |             |           |             |         |           |               |         |
| 13 | Grand Total           |             |           |             |         |           |               |         |

Table 3.15

2. Rename Sheet1 as 0745.

- 3. Calculate total ticket sales at each station.
- 4. Calculate the grand total for ticket sales.
- 5. Apply the cell styles listed in Table 3.16.

| Range of Cells      | Cell Style  |  |  |
|---------------------|-------------|--|--|
| A1                  | Title       |  |  |
| A2                  | Explanatory |  |  |
| A4:H4, A11, A13     | Accent1     |  |  |
| A5:H9, B11:H11, B13 | 20% Accent1 |  |  |

Table 3.16

#### Part 2: Create the 1100 worksheet

- 1. Rename Sheet2 as 1100.
- 2. Enter the data shown in Table 3.17 in the worksheet named *1100* (or copy and edit the *0745* worksheet).

|    | Α                   | В           | С          | D           | E       | F         | G             | н       |
|----|---------------------|-------------|------------|-------------|---------|-----------|---------------|---------|
| 1  | Week 1 Ticket Sales |             |            |             |         |           |               |         |
| 2  | Galway-Du           | blin depart | ting 11:00 |             |         |           |               |         |
| 3  |                     |             |            |             |         |           |               |         |
| 4  |                     | Galway      | Athenry    | Ballinasloe | Athlone | Tullamore | Portarlington | Kildare |
| 5  | Monday              | 65          | 12         | 20          | 34      | 28        | 20            | 45      |
| 6  | Tuesday             | 49          | 6          | 18          | 28      | 30        | 18            | 31      |
| 7  | Wednesday           | 34          | 4          | 13          | 22      | 25        | 16            | 30      |
| 8  | Thursday            | 42          | 5          | 10          | 18      | 23        | 18            | 34      |
| 9  | Friday              | 81          | 4          | 13          | 23      | 29        | 19            | 40      |
| 10 |                     |             |            |             |         |           |               |         |
| 11 | Total Ticket        |             |            |             |         |           |               |         |
|    | Sales               |             |            |             |         |           |               |         |
| 12 |                     |             |            |             |         |           |               |         |
| 13 | Grand Total         |             |            |             |         |           |               |         |

Table 3.17

- 3. Calculate total ticket sales and grand total as before.
- 4. Apply the cell styles listed in Table 3.16.

#### Part 3: Create the 1510 worksheet

- 1. Rename an empty worksheet as 1510.
- 2. Enter the data shown in Table 3.18 in the worksheet named *1510* (or copy and edit the *1100* worksheet).

95

|    | Α                   | В           | С          | D           | E       | F         | G             | Н       |
|----|---------------------|-------------|------------|-------------|---------|-----------|---------------|---------|
| 1  | Week 1 Ticket Sales |             |            |             |         |           |               |         |
| 2  | Galway-Du           | ıblin depar | ting 15:10 |             |         |           |               |         |
| 3  |                     |             |            |             |         |           |               |         |
| 4  |                     | Galway      | Athenry    | Ballinasloe | Athlone | Tullamore | Portarlington | Kildare |
| 5  | Monday              | 56          | 15         | 12          | 15      | 28        | 25            | 50      |
| 6  | Tuesday             | 43          | 5          | 6           | 10      | 30        | 20            | 45      |
| 7  | Wednesday           | 31          | 6          | 2           | 12      | 25        | 22            | 37      |
| 8  | Thursday            | 25          | 8          | 8           | 8       | 23        | 15            | 42      |
| 9  | Friday              | 34          | 10         | 10          | 20      | 29        | 35            | 67      |
| 10 |                     |             |            |             |         |           |               |         |
| 11 | Total Ticket        |             |            |             |         |           |               |         |
|    | Sales               |             |            |             |         |           |               |         |
| 12 |                     |             |            |             |         |           |               |         |
| 13 | Grand Total         |             |            |             |         |           |               |         |

Table 3.18

- 3. Calculate total ticket sales and grand total as before.
- 4. Apply the cell styles listed in Table 3.16.

#### Part 4: Create the Summary worksheet

- 1. Rename an empty worksheet as Weekly Ticket Sales. (Insert a new worksheet if necessary.)
- 2. Enter the data shown in Table 3.19 in the worksheet named *Weekly Ticket Sales*.

|    | Α                           | В           | С         | D           | E       | F         | G             | н       |
|----|-----------------------------|-------------|-----------|-------------|---------|-----------|---------------|---------|
| 1  | Week 1 Ticket Sales Summary |             |           |             |         |           |               |         |
| 2  | 07:45, 11:                  | 00 and 15:1 | 10 Trains |             |         |           |               |         |
| 3  |                             |             |           |             |         |           |               |         |
| 4  |                             | Galway      | Athenry   | Ballinasloe | Athlone | Tullamore | Portarlington | Kildare |
| 5  | Monday                      |             |           |             |         |           |               |         |
| 6  | Tuesday                     |             |           |             |         |           |               |         |
| 7  | Wednesday                   |             |           |             |         |           |               |         |
| 8  | Thursday                    |             |           |             |         |           |               |         |
| 9  | Friday                      |             |           |             |         |           |               |         |
| 10 |                             |             |           |             |         |           |               |         |
| 11 | Total Ticket                |             |           |             |         |           |               |         |
|    | Sales                       |             |           |             |         |           |               |         |
| 12 |                             |             |           |             |         |           |               |         |
| 13 | Grand Total                 |             |           |             |         |           |               |         |

Table 3.19

- 3. Calculate total weekly ticket sales for each day at each station using linking formulas to add data from the 0745, 1100 and 1510 worksheets.
- 4. Calculate total ticket sales and grand total as before.
- 5. Apply the cell styles listed in Table 3.16.
- 6. In the 0745 worksheet, change Monday tickets to Galway to 270.
  - $\sqrt{Verify}$  the following in the 0745 worksheet:
  - $\Box$  Total ticket sales for Galway is now 955.
  - $\Box$  Grand total is now 3275.

 $\sqrt{Verify}$  the following in the Weekly Ticket Sales worksheet:

- □ Monday's total for Galway is now 391.
- □ Total ticket sales for Galway is now 1415.
- □ Grand total is now 5011.
- 7. Save the spreadsheet as Ticket Sales Galway–Dublin Route.

## **CHAPTER 3 SUMMARY**

### 1. Basic Concepts

Workbook An Excel spreadsheet file is called a workbook.

- Worksheet By default, each Excel workbook consists of three worksheets. A worksheet is similar to a page in a copybook. Typically, you go on to a new worksheet once you have filled up the screen with data in the first worksheet. If you run out of worksheets, more worksheets can easily be added to the workbook.
- **Linking Formula** When data has been entered in multiple worksheets, linking formulas can be used to read data from other worksheets (e.g. =*Sales!D9*) or to perform calculations across multiple worksheets (e.g. =*Sales!F20 Costs!H32*). As well as referring to cells, linking formulas also refer to worksheet names.

#### Formatting

| Cell Styles      | The Cells Styles option allows you to apply consistent formatting throughout your worksheets. | - Million |
|------------------|-----------------------------------------------------------------------------------------------|-----------|
| Merge and Center | Merges highlighted cells into one big cell and centres the data in this cell                  | S         |

### 2. Potential Pitfalls

• When creating a linking formula that calculates across multiple worksheets, always press Enter to complete the formula. Students often click back into the worksheet containing the linking formula instead of pressing Enter. This causes an error in the linking formula.

#### 3. Useful Shortcut

| Keyboard Combination | Action                   |
|----------------------|--------------------------|
| SHIFT + F11          | Inserts a new worksheet. |

Table 3.20

### LINKING DATA IN WORKSHEETS REVIEW QUESTIONS

Answers to the review questions are available on www.gillmacmillan.ie.

- 1. By default, each spreadsheet \_\_\_\_\_\_ consists of three \_\_\_\_\_\_.
- 2. Identify the errors in the following linking formula.

=StockC20 + PurchasesD15

3. Figures 3.16, 3.17 and 3.18 display total sales data from Munster, Connaught and Leinster.

| 1  | A           | В          | С            | D        |
|----|-------------|------------|--------------|----------|
| 1  | Total Sales | 20750      |              |          |
| 2  |             |            |              |          |
| I4 | A → H Munst | ter Connau | ught / Lein: | ster / 🖓 |

#### Figure 3.16

|   |       | 4     |    | В      | С           | D        |
|---|-------|-------|----|--------|-------------|----------|
| 1 | Total | Sales | 1  | 15825  |             |          |
| 2 |       |       |    |        |             |          |
| H | 4 > > | Munst | er | Connai | ught / Lein | ster / 🖓 |

Figure 3.17

|             | D           | C                 | U                 | E                 |
|-------------|-------------|-------------------|-------------------|-------------------|
| Total Sales | 32780       |                   |                   |                   |
|             |             |                   |                   |                   |
|             | Total Sales | Total Sales 32780 | Total Sales 32780 | Total Sales 32780 |

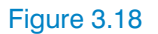

Write down the linking formula that will add total sales across the three worksheets.

- 4. The maximum number of worksheets in an Excel workbook is limited by
- 5. What is wrong with the following linking formula? = Sales!B4!
- Describe two methods of adding a new worksheet to an Excel workbook.
  - (i) \_\_\_\_\_
  - (ii) \_\_\_\_\_

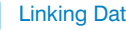

Linking Data in Worksheets

7. Describe the method for changing the tab colour of a worksheet tab.

8. Figures 3.19, 3.20 and 3.21 display the difference between target and actual sales in Munster, Connaught and Leinster.

99

|   | A         | В         | C          | D |
|---|-----------|-----------|------------|---|
| 1 | Munster   | Sales For | ecast      |   |
| 2 |           |           |            |   |
| 3 | Target    | Actual    | Difference |   |
| 4 | € 100,000 | € 92,500  | -€ 7,500   |   |
| 5 |           |           | 2          |   |

H + + H Munster Connaught Leinster 2

#### Figure 3.19

|   | А        | В          | С          | D |
|---|----------|------------|------------|---|
| 1 | Connaug  | ht Sales F | orecast    |   |
| 2 |          |            |            |   |
| 3 | Target   | Actual     | Difference |   |
| 4 | € 85,000 | € 89,450   | € 4,450    |   |
| 5 |          |            |            |   |

#### Figure 3.20

|         | А                             | В          | С          | D     |
|---------|-------------------------------|------------|------------|-------|
| 1       | Leinster S                    | Sales For  | ecast      |       |
| 2       |                               |            |            |       |
| 3       | Target                        | Actual     | Difference |       |
| 4       | € 150,000                     | €152,500   | € 2,500    |       |
| 5       |                               |            |            |       |
| S<br>I€ | <ul> <li>▲ ▶ ► Mun</li> </ul> | ster 🖌 Con | naught Lei | inste |

Figure 3.21

Write down the formula to calculate the total difference for all three provinces.

9. Describe two methods of renaming a worksheet.

(i) \_\_\_\_\_ (ii) \_\_\_\_\_

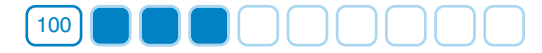

10. Figures 3.22 and 3.23 display the training completed by a long-distance runner.

| A         | В                                                        | С                                                                                                    | D                                                                                                    |
|-----------|----------------------------------------------------------|----------------------------------------------------------------------------------------------------|----------------------------------------------------------------------------------------------------|
|           | Distance (km)                                            |                                                                                                    |                                                                                                    |
| Monday    | 5                                                        |                                                                                                    |                                                                                                    |
| Wednesday | 30                                                       |                                                                                                    |                                                                                                    |
| Friday    | 15                                                       |                                                                                                    |                                                                                                    |
| Saturday  | 10                                                       |                                                                                                    |                                                                                                    |
| Sunday    | 8                                                        |                                                                                                    |                                                                                                    |
|           |                                                          |                                                                                                    |                                                                                                    |
|           | A<br>Monday<br>Wednesday<br>Friday<br>Saturday<br>Sunday | A     B       Distance (km)       Monday     5       Wednesday     30       Friday     15       Saturday     10       Sunday     8 | A     B     C       Distance (km)       Monday     5       Wednesday     30       Friday     15       Saturday     10       Sunday     8 |

#### Figure 3.22

|   | A         | B             | С | D |
|---|-----------|---------------|---|---|
| 1 |           | Distance (km) |   |   |
| 2 | Tuesday   | 10            |   |   |
| 3 | Wednesday | 5             |   |   |
| 4 | Friday    | 20            |   |   |
| 5 | Saturday  | 10            |   |   |
| 6 | Sunday    | 5             |   |   |
| 7 | -         |               |   |   |

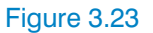

- (i) Write down the function or the formula/function combination that calculates the total distance run over the two weeks.
- (ii) Write down the formula/function combination that adds the longest distance run in week 1 to the longest distance run in week 2.
- (iii) Write down the function that calculates the average distance run over the two weeks.